## ИНСТРУКЦИЯ

по загрузке материалов в информационный массив «Дорога памяти»

Для осуществления ввода на сайт «Дорога памяти» информации об участниках Великой Отечественной войны при помощи экранной формы необходимо:

1. Ввести в поисковик (интернет-браузеры GoogleChrome, Firefox или<br/>Яндекс.Браузер.)гиперссылку:<br/>https://foto.pamyat-<br/>https://foto.pamyat-<br/>naroda.ru/personal/archive?is=b68984726f3dl9fceb7e6clc0c738b7deb8295004d67<br/>c67c7c2e4d4d0d0e02f2 на интернет-сайт.

2. Последовательно заполнить текстовые поля формы для каждого из участников войны.

Необходимо заполнить те поля, по которым имеются сведения. Остальные поля следует оставлять пустыми.

3. Нажать на кнопку «выбрать фото». В появившемся диалоговом окне выбрать одну фотографию, соответствующую заполняемой анкете и нажать «открыть».

После выбора фотографии и нажатии «открыть», диалоговое окно пропадёт. Если фотография выбрана ошибочно, снова нажмите кнопку «выбрать фото» и выберите корректный файл.

Необходимо загружать фотографии в формате JPG.

4. Нажать кнопку «сохранить».

Появится надпись, подтверждающая успешное сохранение, а поля для ввода текста станут пустыми. Нажимайте кнопку «сохранить» только после того, как заполнили все доступные поля анкеты и прикрепили фотографию. После сохранения, редактирование анкеты невозможно.

Список добавленных ранее анкет отображается под блоком для ввода данных. При обнаружении ошибки в ранее введённых записях следует обратиться к ответственному сотруднику компании «ЭЛАР», указав автоматически присвоенный числовой идентификатор записи.

5. Ответственный сотрудник «ЭЛАР» по обработке данных:

Старцева Инна, адрес электронной почты: istartseva@elar.ru телефон: +7 (495) 274 4990